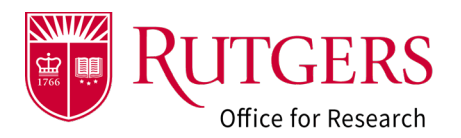

This table defines each state within the Award Modification Requests module.

| RAPSS State               | Description                                                                                                    |
|---------------------------|----------------------------------------------------------------------------------------------------|
| Draft                     | The request for an award modification is in the process of<br>being prepared by the department or the Research and<br>Sponsored Programs (RSP) grants specialist. It has not been<br>submitted for review.                                                                                                    |
| Specialist/Sponsor Review | The award modification request has been submitted to the<br>RSP grants specialist for review. They may have completed<br>the review but are awaiting additional<br>information/clarification from the sponsor. The request is<br>awaiting approval.                                                                                                    |
| Changes Requested         | The RSP grants specialist has made an initial review and requested changed or clarification by the department.                                                                                                    |
| Approved                  | The RSP grants specialist has approved the requested<br>changes. This <b>does not</b> mean Research Financial Services<br>(RFS) has updated the Oracle Financial system. The RSP pre-<br>award specialist has been notified of the change request and<br>they will initiate the associated award modification. Additional<br>information may still be required as they review and process<br>the request. |
| Completed                 | The request has been completed via an associated RAPSS award modification and the account updated in the Oracle Financial system as appropriate.                                                                                                    |
| Declined                  | The RSP grants specialist has declined the request. Usually due to insufficient/incorrect documentation, or the request is not appropriate at this time.                                                                                                    |

## **Related Quick Guides**

Award Modification Requests

- <u>RAPSS-Award Modification Request (AMR)</u> <u>Create a Request Quick Guide</u>
- RAPSS-Award Modification Request (AMR) Respond to a Change Request Quick Guide
- <u>RAPSS-Award Modification Request (AMR)</u> <u>Workspace Quick Guide</u>
- RAPSS-Award Modification Request (AMR) States Quick Guide

## General

- RAPSS-General-Manage Attachments Quick Guide
- RAPSS-General-Terminology Quick Guide
- RAPSS-General-Dashboard Quick Guide